## Att logga in till Helsingborgs IT-system

Du får dina inloggningsuppgifter via mejl. Har du inte fått det så mejla <u>vikariebanken.sff@helsingborg.se</u> för att få ditt användarnamn. Gå därefter in på länken för att byta lösenord: <u>https://losenord.helsingborg.se/</u> eller ring IT på 042-10 50 50. Har du varit anställd tidigare i staden behåller du ditt gamla användarnamn men kan behöva uppdatera ditt lösenord.

- Loggar du in på en av stadens datorer gå direkt till sidan 3.
- Vill du veta hur du <u>registrerar barn i Självservice P</u> när du är inloggad och är i HRsystemportalen via någon av stadens datorer eller via <u>https://login.helsingborg.se</u>gå direkt till <u>sidan 4</u>.

#### Logga in från din egen dator

- Öppna din webläsare och gå till adressen: https://login.helsingborg.se.
- I fältet med Användanamn (User name) och Lösenord (Password) fyller du i användarnamn och lösenord. Klicka på Log On.

| 10000    | Logga in     |        |  |
|----------|--------------|--------|--|
|          | HELSING BORG |        |  |
|          | Lösenord     |        |  |
| - Contra |              | Log On |  |
|          |              |        |  |

 Första gången du loggar in kommer du till nedan sida. Då klickar du på Använd lightversion.

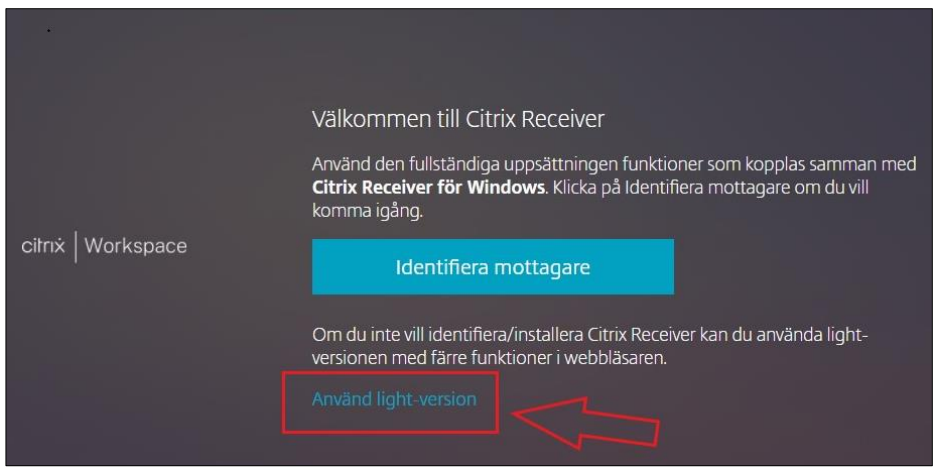

- När du har kommit in så klicka på Desktop och Öppna. Då öppnas ditt Desktop/skrivbord i en annan bild som lägger sig överst.

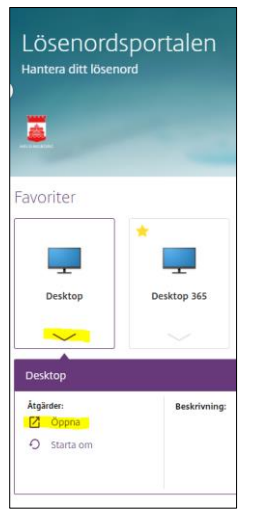

- Nu är du inloggad i stadens system och kan använda internet etc.

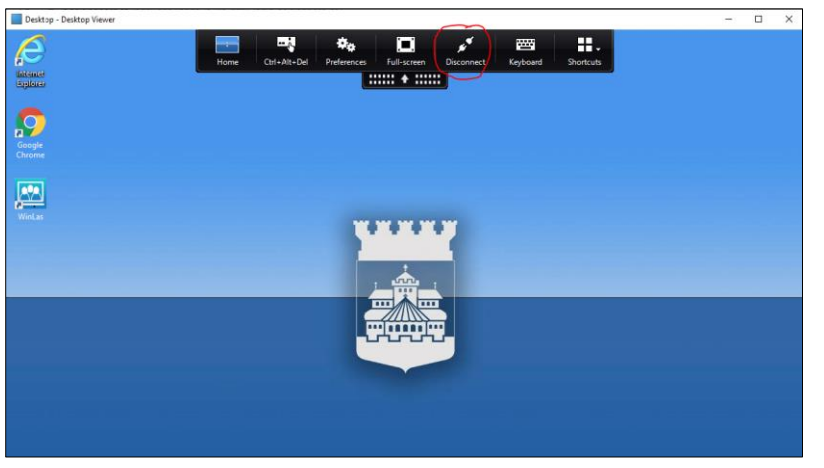

- När du vill lämna klicka på Disconnect längst upp eller enligt bilden.

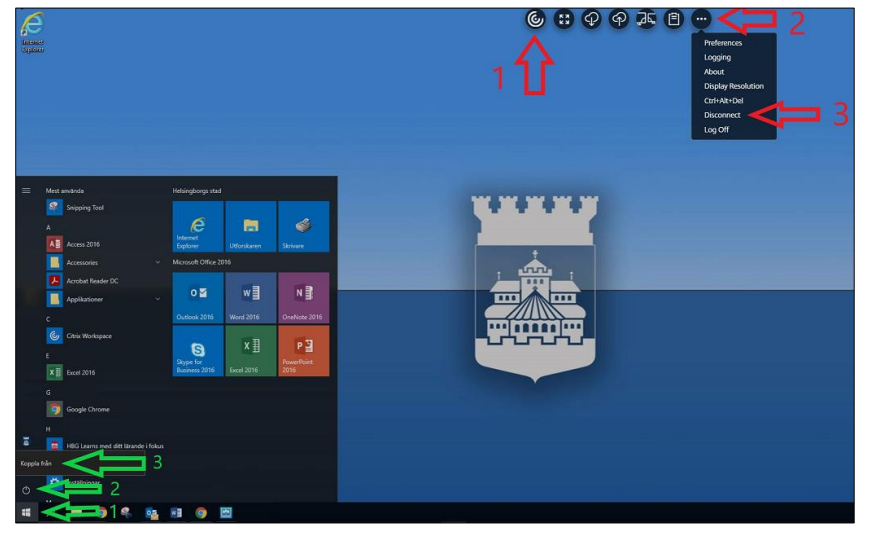

#### När du är inloggad via antingen en av stadens datorer eller via <u>https://login.helsingborg.se.</u>

Öppna Microsoft Edge (internet). Då kommer du direkt in i Portalen som är Helsingborgs intranät. Här hittar du mycket information om vad som händer i staden.

|             | Helsingborgs   | js stads intranät |  |  |
|-------------|----------------|-------------------|--|--|
| HELSINGBORG | Välj intranät: | Portalen          |  |  |

Stadens lönesystem är **Självservice P** och där registrerar du om du har barn som du eventuellt ska registrera VAB för. Du kommer dit genom att välja HR-systemportalen under Mina system.

| Mina system                          | 🗹 Välj system |
|--------------------------------------|---------------|
| 🖻 Affärssystemet U                   | IBW (Agresso) |
| Arbetsskaderapp                      | ortering Lisa |
| <ul> <li>Beslutsstödsport</li> </ul> | alen          |
| 🖻 Boka resurs EZ-b                   | ooking        |
| 🖻 Guide och tips IT                  |               |
| HR-systemportal                      | en            |

Välj **Självservice P** där du ser Lönespecifikation samt kan ändra adress om du flyttar och lägga till barn under 12 år (se sidan 5).

| Medarbetare - 🖌                         | ۲<br>۲ | MIN SIDA                         |
|-----------------------------------------|--------|----------------------------------|
| Startsida <mark>Självservice P</mark> 🗸 |        | Självservice Medvin              |
| Startsida                               |        | 🖹 Självservic                    |
| Kalender                                |        |                                  |
| Lönespecifikation                       |        | l Självservice<br>och resor i tj |
| Mina resor                              |        | adress- och                      |
| MINA UPPGIFTER                          | ~      | Från och me<br>frånvaro i sy     |
| Adressuppgifter                         |        | Du som har b<br>saldo som se     |
| Registrera barn                         |        | semester ser                     |

Näst gång du ska gå in i S**jälvservice** gå direkt till <u>https://hrsystem.helsingborg.se/</u> och logga in.

Vill du komma in på stadens **intranät Portalen** så gå till <u>https://intranat.helsingborg.se/</u>. Du kan välja att logga in eller fortsätta utan att logga in.

Behöver du **support** i Vikariebanken, Självservice P eller användarnamn kontaktar du <u>vikariebanken.sff@helsingborg.se</u> alternativt ringer 042-10 35 55.

Behöver du nytt **lösenord** logga in här <u>https://losenord.helsingborg.se/</u>eller ring **IT** 042-10 50 50.

# Lägga till barn i Självservice P

Under *Mina uppgifter* hittar du sådant som har med dig som person att göra.

| Medarb    | etare ~     | ഹ്     | Startsida      | Självservice P    | Självservice   | Medvind                         | Min l | lön |
|-----------|-------------|--------|----------------|-------------------|----------------|---------------------------------|-------|-----|
| Startsida | Kalender    | Saldo  | n/översikter v | Lönespecifikation | Mina resor     | Mina uppgif                     | ter 🔨 | Fle |
| 🖹 Själ    | vservice    |        |                |                   |                | Adressuppg                      | ifter |     |
| l Själv   | service P r | apport | erar du som r  | nedarbetare exemp | pelvis frånvar | R <mark>egistrera b</mark><br>( | arn   |     |

Under **Adressuppgifter** registrerar du om du har flyttat. Uppdatera även kontaktuppgifterna i Vikariebanken.

Under Registrera barn registrerar du de barn som du kan vabba för (upp till 12 år)

Du trycker på *ny post* – Fyller i ditt/dina barns förnamn och födelsedata.

Du fyller i barnets födelsedata med åtta siffror ÅÅÅÅ-MM-DD (med bindestreck).

Fyll i ditt barns förnamn, bara förnamnet INTE efternamnet.

| Barn - uppdatering |       |
|--------------------|-------|
| Födelsedatum       |       |
| Namn               |       |
|                    | Spara |

### Lägga till barn i Vikariebanken

- Gå till fliken Information och välj sedan underfliken Barn.
- I fliken **Barn** registrerar du barnets förnamn, efternamn och födelsedatum. Födelsedatumet ska innehålla åtta siffror ÅÅÅÅMMDD (<u>utan</u> bindestreck).
- Tryck på Spara

| Kalender Ti   | llgänglig tid Be   | kräfta bokningar Enhete             | Information    | Lathund     |                 |
|---------------|--------------------|-------------------------------------|----------------|-------------|-----------------|
| Information   | Personuppgifte     | er <mark>Barn</mark> Intresseanmäla | n Aktivera/Ina | aktivera Lo | ösenord Enkäter |
|               |                    |                                     |                |             |                 |
| Vikaries      | barn               |                                     |                |             |                 |
| Här kan du re | egistrera barn för | Vikariebanken SFF SFF - 199         | 10103-1061.    |             |                 |
| Föde          | lsedatum           | Förnamn (obligatorisk               | t) Ef          | fternamn    | Ta bort         |
| T OUL         | iscutum            | Tornamin (obligatoris)              |                |             |                 |
|               |                    |                                     |                |             |                 |
|               |                    |                                     |                |             |                 |
|               |                    |                                     |                |             |                 |
| Spara         |                    |                                     |                |             |                 |